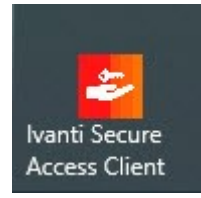

# Installation von UZH VPN Client Ivanti (PulseSecure) auf Windows 10 (64bit)

Achtung: Administrative Rechten auf dem Rechner sind nötig.

## Installation

Die aktuellen VPN Clients können von folgender SharePoint-Seite herunter geladen werden: <u>https://t.uzh.ch/1Bz</u>

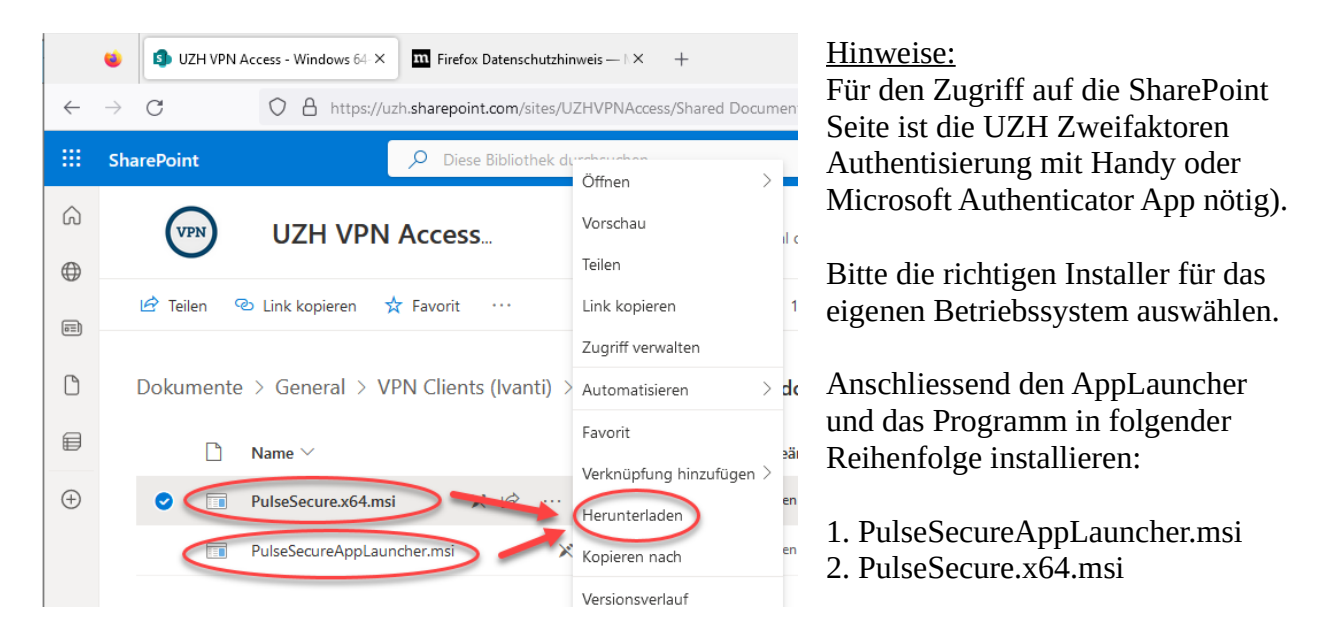

## Konfiguration

Ivanti Secure Access Clients starten und *Neue Verbindung hinzufügen* wählen:

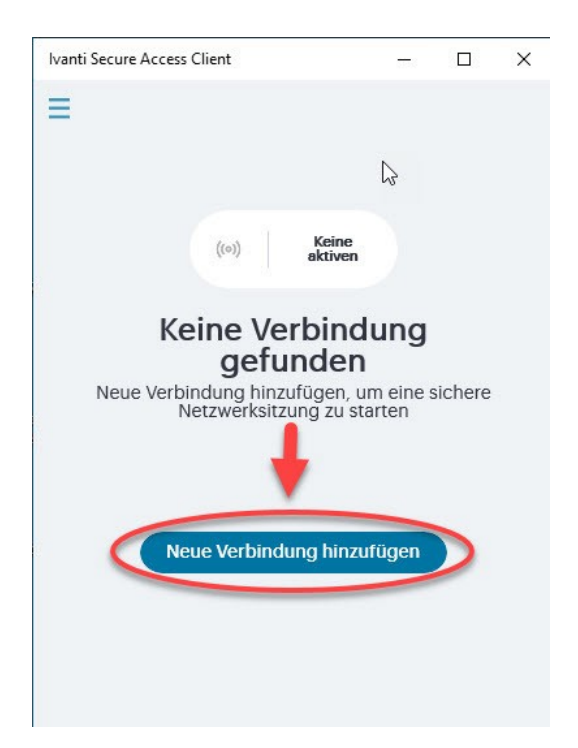

Unter **Name** ein beliebiges Erkennungslabel (z.B. UZH VPN) und **Server** folgende Adresse eingeben: *remoteaccess.uzh.ch/vpn* 

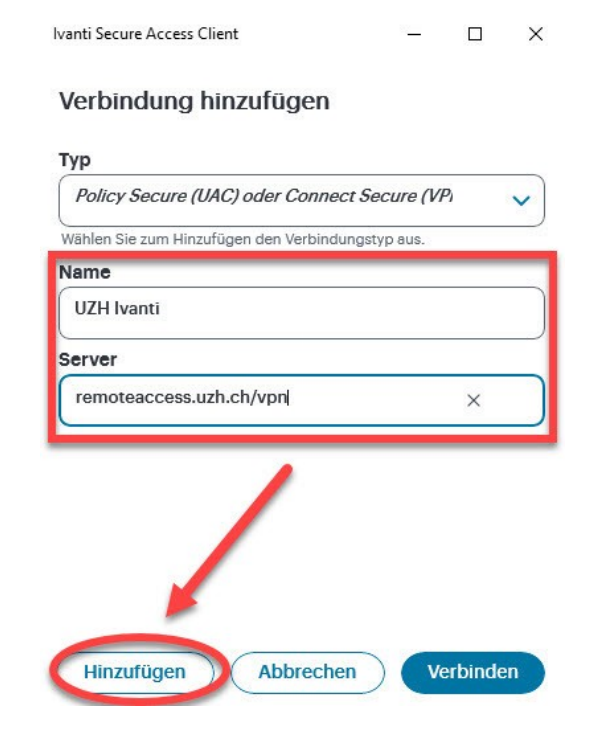

## **VPN Verbindung starten:**

Die erstellte Verbindung kann über den **grünen Button** gestartet werden:

| anti Secure Access | Client       |                  | -                  |   |   |
|--------------------|--------------|------------------|--------------------|---|---|
| =                  |              |                  |                    |   |   |
|                    | ((0))        | Keine<br>aktiven |                    |   |   |
| Inaktiv            | ve Verbindun | gen ausbl<br>V   | enden<br>/erbinden |   | Ð |
|                    |              | _                |                    |   | - |
| UZH Ivanti         |              |                  | 0                  | : |   |
| UZH Ivanti         |              |                  | R                  | : | _ |
| UZH Ivanti         |              |                  | ę                  | : |   |
| UZH Ivanti         |              |                  |                    | 1 |   |
| UZH Ivanti         |              |                  | Q                  | 1 |   |
| UZH Ivanti         |              |                  | Q                  | 1 |   |

Ein Schnellzugriff besteht auch über den Ivanti Launcher in der **Windows Taskleiste**.

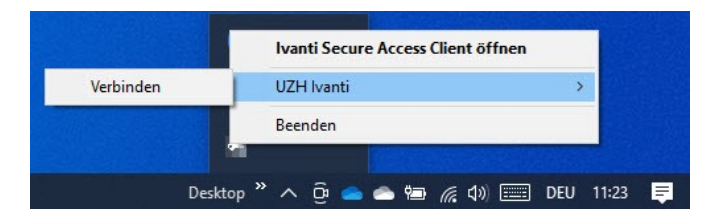

Aktive Verbindung: Grüne Ecke am roten Icon

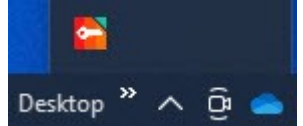

Inaktive Verbindung: Icon grau

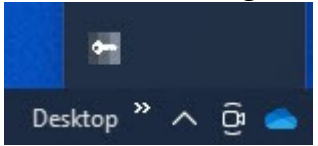

#### <u>Hinweise:</u>

Für den Start von VPN mit dem Ivanti Client wird nun die bekannte UZH Zweifaktoren Authentisierung via Handy-Code oder Microsoft Authenticator verlangt.

Die alte native VPN Konfiguration mit dem SharedSecret Key wir ab Ende Februar 2024 ausser Betrieb genommen.